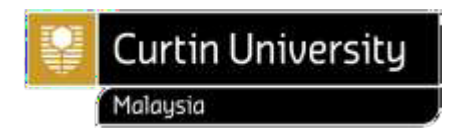

# How to Apply to Curtin University, Malaysia (International Applicants)

Gather your documents

### > Copies of ALL your previous qualifications

- Academic transcripts
- Grading system descriptions (if any)
- Award certificates
- English results (if any)

> A copy of your passport biodata page **OR** birth certificate **OR** national identity document

### Documents in a language other than English

If your qualification documents are issued in a language other than English, you must also provide a copy that has been translated to English and submitted by one of the following accepted authorities:

- an official and accredited translator
- a person of authority at the issuing institution.

### How to correctly scan your documents

- Scan the original document in colour.
- Scan the document upright and at its original size cropped, tilted, skewed, distorted and / or incomplete will not be accepted.
- Digital photographs and scans from smartphone should be clear.
- If a document has more than one page, scan all pages incomplete documents will not be accepted.
- If a document is larger than A4, scan the document in A4 sized portions without size reduction.
- If a document has markings or text on both sides of the document, include both sides.

### Important!

Intakes, deadlines and other important dates for our programs can be found at <u>Academic Calendar</u>.

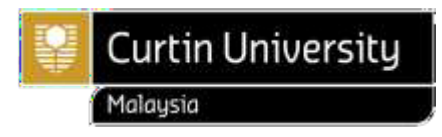

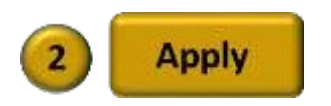

### Step 1:

Go to Curtin University, Malaysia main page > <u>https://www.curtin.edu.my/</u>.

### Step 2:

Click Apply Now.

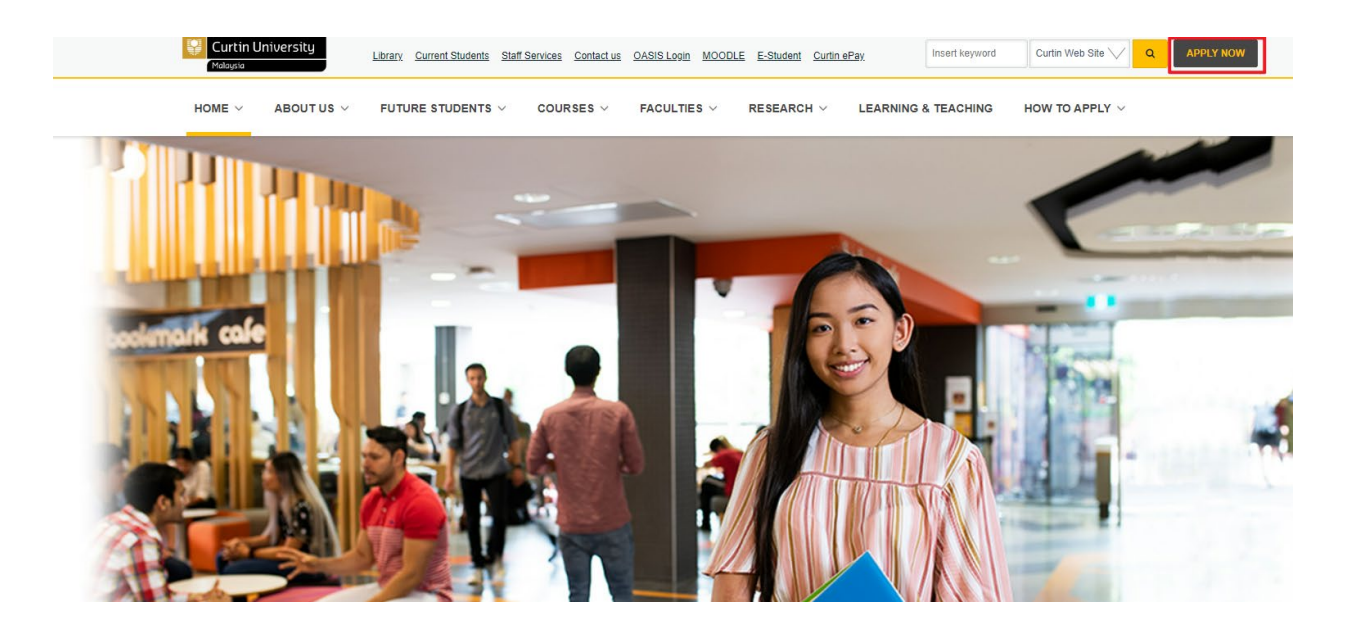

### Step 3:

### Click Register and Apply.

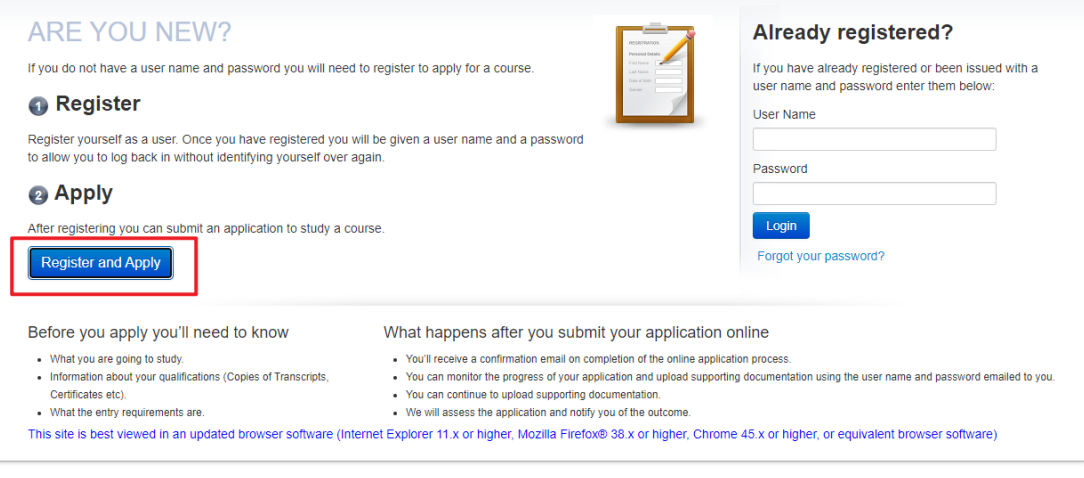

Powered by TechnologyOne

Privacy Terms of Use Contact Us

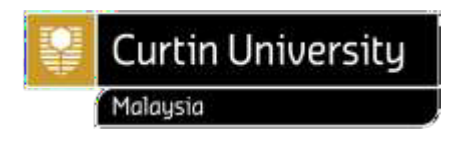

# Step 4:

Complete all the details, especially the mandatory fields which are marked with \*.

| niversity                                                                         |                                                                                                    |             |
|-----------------------------------------------------------------------------------|----------------------------------------------------------------------------------------------------|-------------|
|                                                                                   |                                                                                                    | You are app |
| 1 Register 2                                                                      | Select 6 Apply 6 Submit 6 Complete                                                                                                    |             |
|                                                                                   |                                                                                                    |             |
| Please provide some introdu<br>page to continue with your or<br>"Mandatory fields | tory details about yourself below. Once you have finished entering your details, use the 'Proceed with Registration' button provided at the bottom of the<br>istration.                 |             |
| Personal Details                                                                  |                                                                                                    |             |
| Please provide your name,<br>Please ensure your formal                            | ate of birth and gender. When specifying your name, at least one name (Given Name, Family Name or Previous Family Name) is required to be provided.<br>ame is per your IC/Passport.     |             |
| Title                                                                             | v                                                                                                    |             |
| Given Name                                                                        | 0                                                                                                    |             |
| Family Name                                                                       |                                                                                                    |             |
| Formal Name                                                                       |                                                                                                    |             |
| Date of Birth                                                                     | * Day V March V Year V                                                                                                    |             |
| Gender                                                                            | *                                                                                                    |             |
|                                                                                   |                                                                                                    |             |
| Email & Phone                                                                     | letails                                                                                                    |             |
| Please provide your curren<br>registered so please ensure                         | contact email and current contact phone details. The email address will be used to contact you with your username and password once you have been<br>you provide a valid email address. |             |
| Email Address                                                                     | *                                                                                                    |             |
| Confirm Email Address                                                             | *                                                                                                    |             |
| Home Phone                                                                        |                                                                                                    |             |
| Work Phone                                                                        |                                                                                                    |             |
| Mobile Phone                                                                      |                                                                                                    |             |
| FAX Number                                                                        |                                                                                                    |             |

# Step 5:

Click Proceed with Registration.

| Postcode 🔹                                                                                                    |
|----------------------------------------------------------------------------------------------------|
| Citizenship & Residency Details Please Indicate your current citizenship status. O Malaysian Citizen O Overseas student                                                                                                    |
| Cultural Details         Please provide your cultural and heritage details including the country in which you were born and the main language spoken at home.         Country of Birth       *         Main Language spoken at home       *                                                                                                    |
| Disability Details Please indicate any disabilities you may have even if you do not require assistance. Further information about available support can be provided on request. Do you have a disability, impairment or long term medical condition? Are you interested in information about disability support services, equipment and facilities? |
| Cancel Proceed with Registration                                                                                                    |

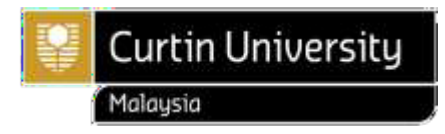

### Step 6:

Continue by reviewing the Terms and Conditions, then tick the box to agree. Continue entering **Security Verification** within 90 seconds, then click **Proceed with Registration.** 

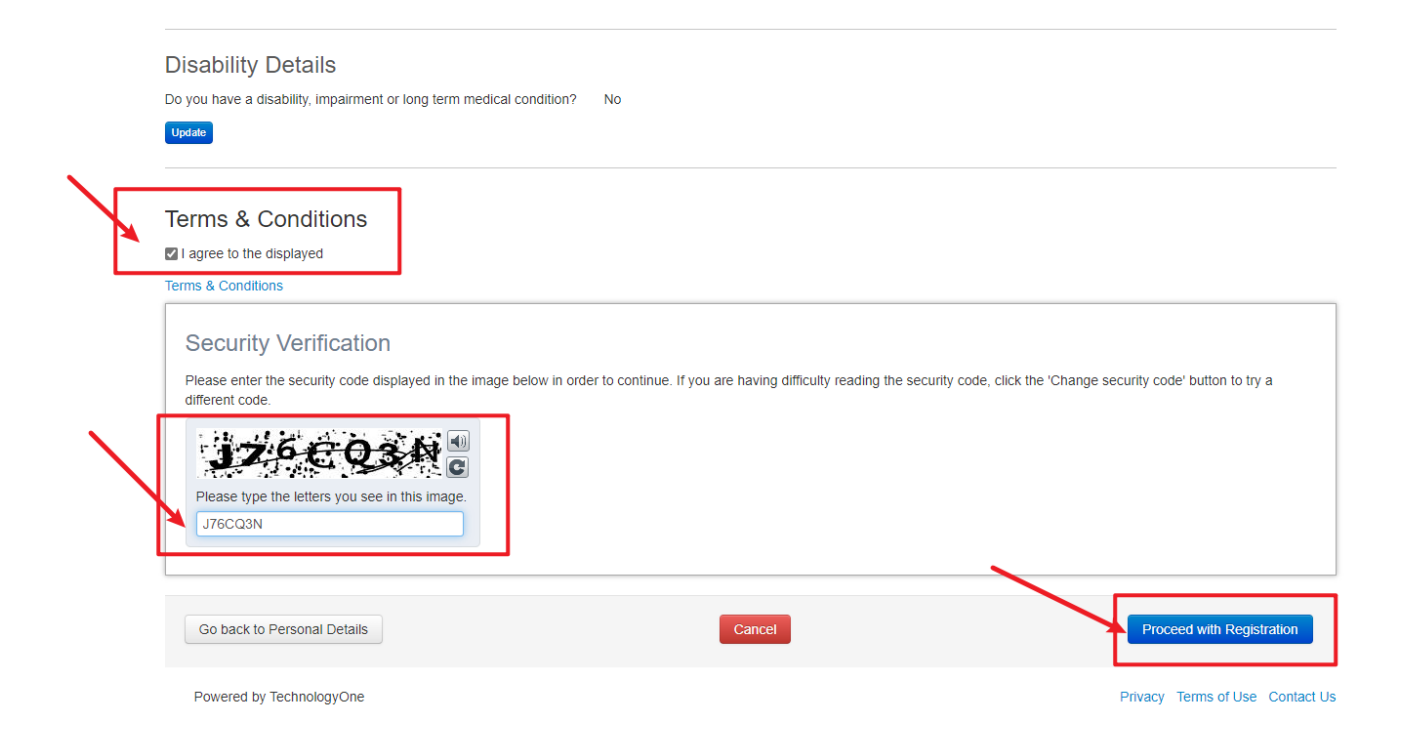

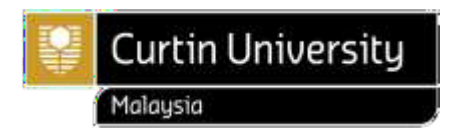

### Step 7:

Now you have done with registration process. Check your inbox or junk mail for **User Account Details** email sent from **Web Guest** <u>admission.centre@curtin.edu.my</u>. However, your application process is not yet completed. Go back to the Application webpage. To continue with your application, click **Continue**.

Welcome to Curtin University Malaysia!

You have successfully registered to use Curtin's Online Application System (eApplication).

If you have received this email while you are still applying for a course, please continue with your application and ensure that you submit the application once you have completed.

> Your Curtin Student ID (User Name) is: 7000 Your Temporary Password is:

#### How to activate your eStudent account:

- 1. Go to <u>eStudent</u>
- 2. Enter your User Name and Password and click Log In
- 3. Follow the instructions on the screen to activate.

After activating your eStudent account you will be able to:

- View and update your application(s)
- Monitor the status of your application(s)
- Apply for another course and set a preference
- Accept an offer
- Request to update your personal details

#### PLEASE NOTE:

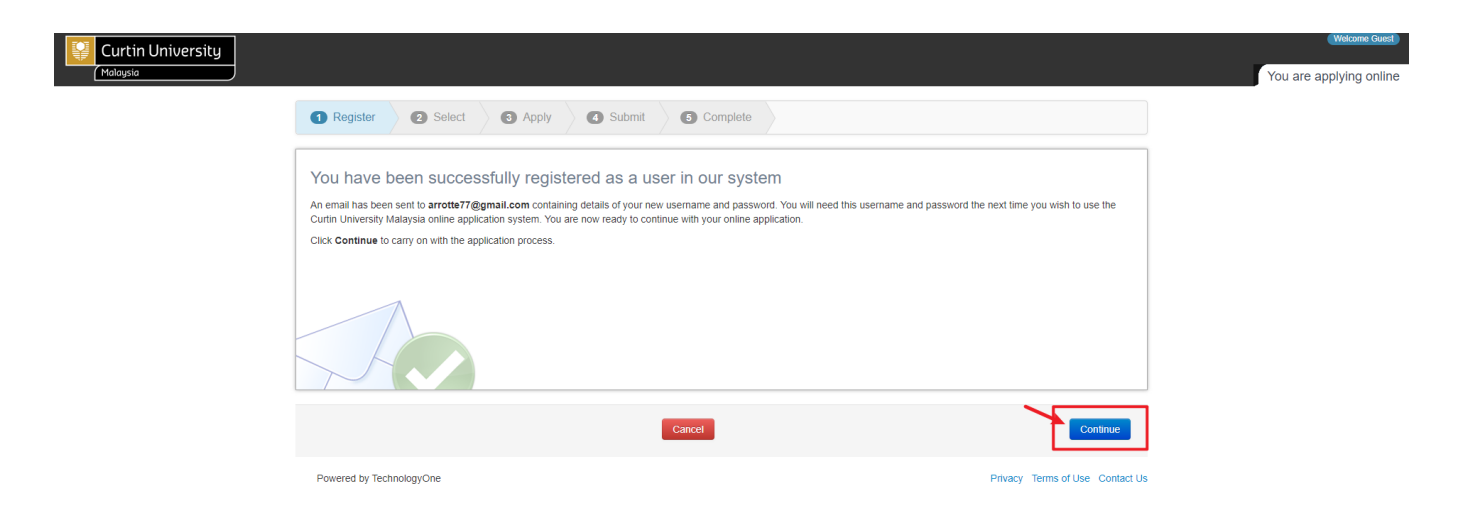

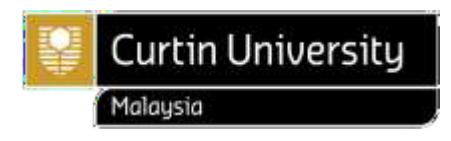

### Step 8:

Click **Search** to find a list of available courses.

| Curtin University |                                                                                                    | Welcome Guest 🖡 Logou   |
|-------------------|----------------------------------------------------------------------------------------------------|-------------------------|
| Protogstu         |                                                                                                    | You are applying online |
|                   | Register     2 Select     Select     Submit     C     Complete                                                                                                    |                         |
|                   | Use the oriteria below to search for what you would like to apply for. You can refine the search if there are too many results. When you find what you wish to apply for, select the 'Apply' button to proceed. |                         |
| F                 | Hi asdasda! What do you want to study?                                                                                                    |                         |
|                   | Cancel                                                                                                    |                         |
|                   | Powered by TechnologyOne Privacy Terms of Use Contact Us                                                                                                    |                         |
|                   |                                                                                                    |                         |

### Step 9:

Check the Course Title, Year and Study Period, then select the course of your choice by clicking Apply. t) 🍦 Log Curtin University You are applying online Register
 2 Select
 3 Apply
 4 Submit
 5 Complete Use the criteria below to search for what you would like to apply for. You can refine the search if there are too many results. When you find what you wish to apply for, select the 'Apply' Hi asdasda! What do you want to study? Search Advanced Search options Foundation Studies - Arts Stream - 155A Foundation Studies Study Period Liability Load Catego Overseas Fee Paying Full Time Year Location Study Period Miri Sarawak 2022 Campus Semester 2S Applications accepted from Apply 25-Aug-2021 through to 02-Sep-2022 undation Studies- Arts Stream Foundation Studies - Commerce Stream - 155C Foundation Studies 
 Year
 Location
 Study Period
 Liability
 Load Category

 Miri Sarawak
 Overseas Fee Paying
 Full Time
 Addr

 2022
 Campus
 Semester 2S
 Applications accepted from
 Set Addr
 Addr

 2044
 Descent Control
 Set Addr
 Set Addr
 Addr
 Addr

 2024
 Campus
 Set Addr
 Set Addr
 Set Addr
 Addr
 Addr

 2040
 Campus
 Set Addr
 Set Addr
 Set Addr
 Addr
 Addr

 2040
 Campus
 Set Addr
 Set Addr
 Set Addr
 Set Addr
 Addr
 Addr

 2040
 Campus
 Set Addr
 Set Addr
 Set Addr
 Set Addr
 Addr
 Addr
 Foundation Studies - Engineering and Science Stream - 155E Foundation Studies 
 Year
 Location
 Study Period
 Liability
 Load Category

 Mini Sarawak
 Overseas Fee Paying
 Full Time
 every

 2022
 Campus
 Semester 25
 Semester 25
 Semester 26
 Semester 26

 2-baum-204 temments Into 20-on-2012
 Semester 2012
 Semester 26
 Semester 26
 Semester 26

## Important!

Intakes, deadlines and other important dates for our programs can be found at <u>Academic Calendar</u>.

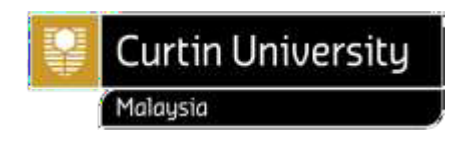

### Step 10:

| Click Proceed with | Applicatio                                                                                  | on.                                                                                                    |                                                                  |                                            |                        |                  |                    |               |                        |                  |              |                   |        |
|--------------------|---------------------------------------------------------------------------------------------|----------------------------------------------------------------------------------------------------|------------------------------------------------------------------|--------------------------------------------|------------------------|------------------|--------------------|---------------|------------------------|------------------|--------------|-------------------|--------|
| Curtin University  |                                                                                             |                                                                                                    |                                                                  |                                            |                        |                  |                    |               | _                      |                  | •            | Welcome Guest ) 😽 | Logout |
| Malaysia           |                                                                                             |                                                                                                    |                                                                  |                                            |                        |                  |                    |               | You are a              | applying for 'Fo | oundation St | udies - Arts Str  | eam'   |
|                    | 1 Register                                                                                  | 2 Select 3 Apply                                                                                                    | Submit                                                           | 6 Comp                                     | lete                   |                  |                    |               |                        |                  |              |                   |        |
|                    | This is a summary of yo<br>with Application' button<br>COUISES<br>Study Package<br>Category | ur current application. You can make char<br>provided at the bottom of the page to crea<br>Parent Study Package / Component<br>Study Package | nges by using the<br>te your application<br>Availability<br>Year | e back button al<br>on.<br>Study<br>Period | Location               | Load<br>Category | Attendance<br>Mode | Study<br>Mode | Liability<br>Category  |                  |              |                   |        |
|                    | Foundation Studies                                                                          | 155A Foundation Studies - Arts<br>Stream                                                                                                    | 2022                                                             | Semester<br>2S                             | Miri Sarawak<br>Campus | Full Time        | Internal           | Normal        | Overseas Fee<br>Paying |                  |              |                   |        |
| l                  |                                                                                             |                                                                                                    |                                                                  |                                            |                        |                  | _                  |               |                        |                  |              |                   |        |
|                    | Back to Select an Av                                                                        | vailability                                                                                                    |                                                                  | Can                                        | cel                    |                  |                    | Proc          | eed with Application   |                  |              |                   |        |
|                    | Powered by Technology                                                                       | ogyOne                                                                                                    |                                                                  |                                            |                        |                  |                    | Privacy       | Terms of Use Contact U | Js               |              |                   |        |

### Step 11:

Attach all necessary files (refer to pg. 1 for requested documents) by clicking Upload a new file...

To continue, click **Choose File**, then click **Upload File(s)**. To upload additional files, simply click **Add Another**, and repeat the steps.

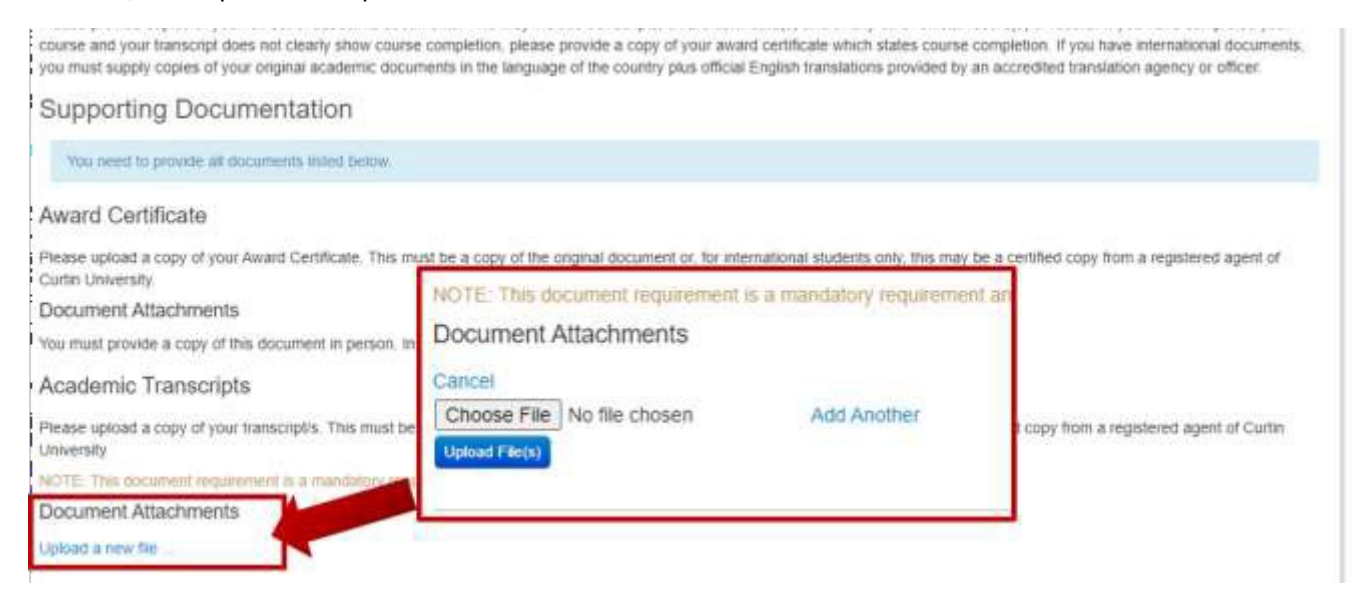

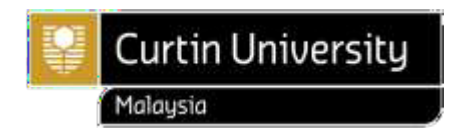

### Step 12:

If your course contains majors, e.g. Bachelor of Commerce, Bachelor of Communications, Bachelor of Engineering and Bachelor of Computing, click **Select Your Major** to choose your major. Your application is deemed incomplete without selecting your major.

| NOTE You need to provide at least 1 and                                                                                                    | we before you can output your application.                                                                                                    |                                                                                                    |
|----------------------------------------------------------------------------------------------------|----------------------------------------------------------------------------------------------------|----------------------------------------------------------------------------------------------------|
| Select your Major *<br>Requirement 3 - Credit for<br>Credit transfer through Credit for Recognit the same unit in your previous studies or a<br>can download and complete a Credit Trans | Accounting Major (BCom)<br>Accounting and Finance Double Major (BCom)<br>Pinance and Nanagement Double Major (BCom)<br>Finance and Nanagement Double Major (BCom)<br>Management and Marketing Double Major (BCom)<br>Human Resource Management and Management (BCom) | e with in your proposed course if you feet you have already successfully studed<br>maned on a case by case basis and is assessed by the appropriate Faculty. You<br>below if you are new-to-Durtin and you have awards and transcripts, you must |
| ablack colour scanned copies of the or<br>Save prough Credit for Recognised La<br>Back to Select an Availability                                                                         | furnar ouccineers in the operation reside on the reactering reaction<br>among form and Credit for previous study or work experience<br>Cancel                                                                                                    |                                                                                                    |

### Step 13:

Complete all the details, especially the mandatory fields which are marked with \*, then click **Save & Continue.** 

| in the second second                                                                                                    | le at least 1 answer before                                                 | e you can submit your a | pplication. |  |  |
|----------------------------------------------------------------------------------------------------|-----------------------------------------------------------------------------|-------------------------|-------------|--|--|
| Contact Name                                                                                                    | *                                                                           |                         |             |  |  |
| Relationship                                                                                                    | *                                                                           | ~                       | 4           |  |  |
| Home Phone                                                                                                    |                                                                             |                         |             |  |  |
| Mobile Phone                                                                                                    | *                                                                           |                         | 10          |  |  |
|                                                                                                    |                                                                             |                         | - li        |  |  |
| Requirement 7                                                                                                    | - Gap in Study                                                              | or Work Expe            | eriance     |  |  |
| Requirement 7<br>Gap in Study or Work Exp<br>NOTE: You need to provid                                                                      | - Gap in Study<br>eriance<br>le at least 1 answer before                    | OF WORK Expe            | pplication. |  |  |
| Requirement 7<br>Gap in Study or Work Exp<br>NOTE: You need to provid<br>Have you had a gap in yo<br>work experiance of six (6)<br>longer? | - Gap in Study<br>eriance<br>le at least 1 answer before<br>ur studies or * | or Work Expe            | pplication. |  |  |
| Requirement 7<br>Gap in Study or Work Exp<br>NOTE: You need to provid<br>Have you had a gap in yo<br>work experiance of six (6)<br>longer? | - Gap in Study<br>eriance<br>le at least 1 answer before<br>ur studies or * | or Work Expe            | pplication. |  |  |

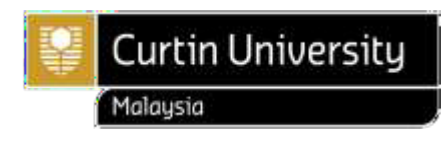

### Step 14:

Review the Terms & Conditions, tick the box to agree, and click Submit

| iuni oniversity | You are applying for 'Foundation Studies - Engineering and                                                                                                    | Scie |
|-----------------|----------------------------------------------------------------------------------------------------|------|
|                 | Charte O Salert O Apply O Submit O Complete                                                                                                    | CON  |
|                 |                                                                                                    |      |
|                 | These are the details for your application.<br>Please review this information and read the Conditions of Application And Applicant Declaration displayed below.                                                                                                    |      |
|                 | Once you are happy that your application information is correct, use the Submit button at the bottom of the page to indicate your confirmation that this information is correct and indicate that you arene to abade to the Conditions of Application And Application Vectoration which are disclared below. |      |
|                 |                                                                                                    |      |
|                 | Conditions of Application And Applicant Declaration                                                                                                    |      |
|                 | I agree to the displayed                                                                                                    |      |
|                 | Terms & Conditions                                                                                                    |      |
|                 | Your Information                                                                                                    |      |
|                 | Personal Details                                                                                                    |      |
|                 | Full Name                                                                                                    |      |
|                 | Previous Family Name                                                                                                    |      |
|                 | Date of Birth 1 unsature form                                                                                                    |      |
|                 | Gender Bullhor                                                                                                    |      |
|                 | Email & Phone Details                                                                                                    |      |
|                 | Email Address                                                                                                    |      |
|                 | Home Phone                                                                                                    |      |
|                 |                                                                                                    |      |
|                 | Back to Application Requirements                                                                                                    |      |

### Step 15:

If your application is complete, you will see the messages below, and receive an **Application Confirmation email** from **Web Guest** <u>admission.centre@curtin.edu.my</u>. Check your inbox or junk mail for the email.

| Curtin University                                                                                    |                                                                                                    | (Welcome Lina) 🐳 Logo                                                     |
|----------------------------------------------------------------------------------------------------|----------------------------------------------------------------------------------------------------|---------------------------------------------------------------------------|
| Malaysia                                                                                             |                                                                                                    | You are applying for 'Foundation Studies - Engineering and Science Stream |
| Check 2 Sel                                                                                          | ect S Apply Submit S Complete                                                                                                    |                                                                           |
| Your application has been sub                                                                        | mfiled                                                                                                    |                                                                           |
| Thank you, your application h<br>You can select an action to per<br>You can log in at any time to re | is been submitted.<br>form from the " Want To" links at the bottom of the page, or you can close this window if you are finished,<br>when your application with the username and password provided in the email sent to you. |                                                                           |
| Share Escali<br>F 💌 in 😵                                                                             |                                                                                                    |                                                                           |
| Your Information                                                                                     |                                                                                                    |                                                                           |
| Personal Details                                                                                     |                                                                                                    |                                                                           |
| Full Name                                                                                            | a <sup>10</sup>                                                                                                    |                                                                           |
| Previous Family Name                                                                                 | 102 E                                                                                                    |                                                                           |
| Date of Birth<br>Gender                                                                              | unitità<br>L'annual des                                                                                                    |                                                                           |
| Email & Phone Det                                                                                    | ails                                                                                                    |                                                                           |
| Email Address<br>Home Phone                                                                          | Carlos Contras Anna Anna Anna Anna Anna Anna Anna An                                                                                                    |                                                                           |
|                                                                                                    |                                                                                                    |                                                                           |

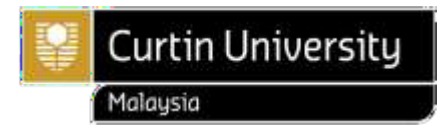

### When will I know if I have been accepted to study at Curtin University, Malaysia?

Successful applicants will be sent a Letter of Offer. Check your inbox or junk mail for any correspondence from us. We aim to make offers within 3 working days if your supporting documents are complete, although there can be delays where documents are incomplete, credit/exemption is sought for previous study, further checks are required or during peak periods. It can take up to 5 days or more to process your application if you seek credit/exemptions.

We have a global network of registered agents who can help you apply for a course at Curtin University.

When you use the services of a Curtin registered agent, the agent will lodge an application to Curtin on your behalf. Your agent can answer any questions you may have throughout the application process and can also provide information on Curtin's courses, admission criteria, arranging a student visa and scholarships.

Meet a <u>Curtin representative</u> in your country to find out more about Curtin University, Malaysia and courses.

If you have not received a response within 7 working days, please contact your agent or email <u>intl.admissions@curtin.edu.my</u> if you applied without an agent.

### Activate your eStudent account

- 1. Go to eStudent.
- Enter your User Name and Password and click Log In (refer to Step 10 on pg. 7). *Please note: Do not copy and paste the temporary password from the email as our system does not read copy-paste data. Type the password. Your User Name* **7000xxxxx** *is also your Curtin Student ID number, which will be used by Curtin staff to identify your application(s).*
- 3. Follow the instructions to activate your eStudent account.

After activating your eStudent account you will be able to:

- ✓ View and update your application(s)Monitor the status of your application(s)
- ✓ Apply for another course and set a preference
- ✓ Accept an offer
- ✓ Request to update your personal details

If you encounter any problem in the process, take a screenshot of the error and send it to <u>intl.admissions@curtin.edu.my</u> so that the issue can be resolved.